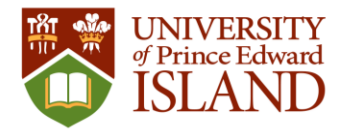

# Panther Academy Summer Registration

April 4, 2024

### Table of Contents

| Registration Process High Level                    | 1  |
|----------------------------------------------------|----|
| Registration Process Step By Step With Screenshots | 2  |
|                                                    | 2  |
| UPEI Students Staff Faculty                        | 2  |
| Community Members                                  | 4  |
| Create Account                                     | 6  |
| Panther Camp Registration                          | 8  |
| Lookup Account History                             | 18 |

### Registration Process High Level

- 1. Go to recreation.upei.ca
- 2. Login (create account for yourself if needed)
- 3. Select Youth Programming
- 4. Add children to account, if needed
- 5. Complete registration process
- 6. Make payment online
- 7. Receive confirmation email
- 8. Logout

Note: There is a 15-minute timer on the registration process once it is started. If you are not complete within this time you will need to start over.

See below for detailed step by step instructions with screenshots.

For assistance with account creation and Panther Academy registration please contact UPEI Athletics and Recreation at:

Email: recreation@upei.ca tel: 902-566-0368

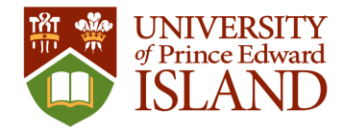

### Registration Process Step By Step With Screenshots

#### Go to recreation.upei.ca

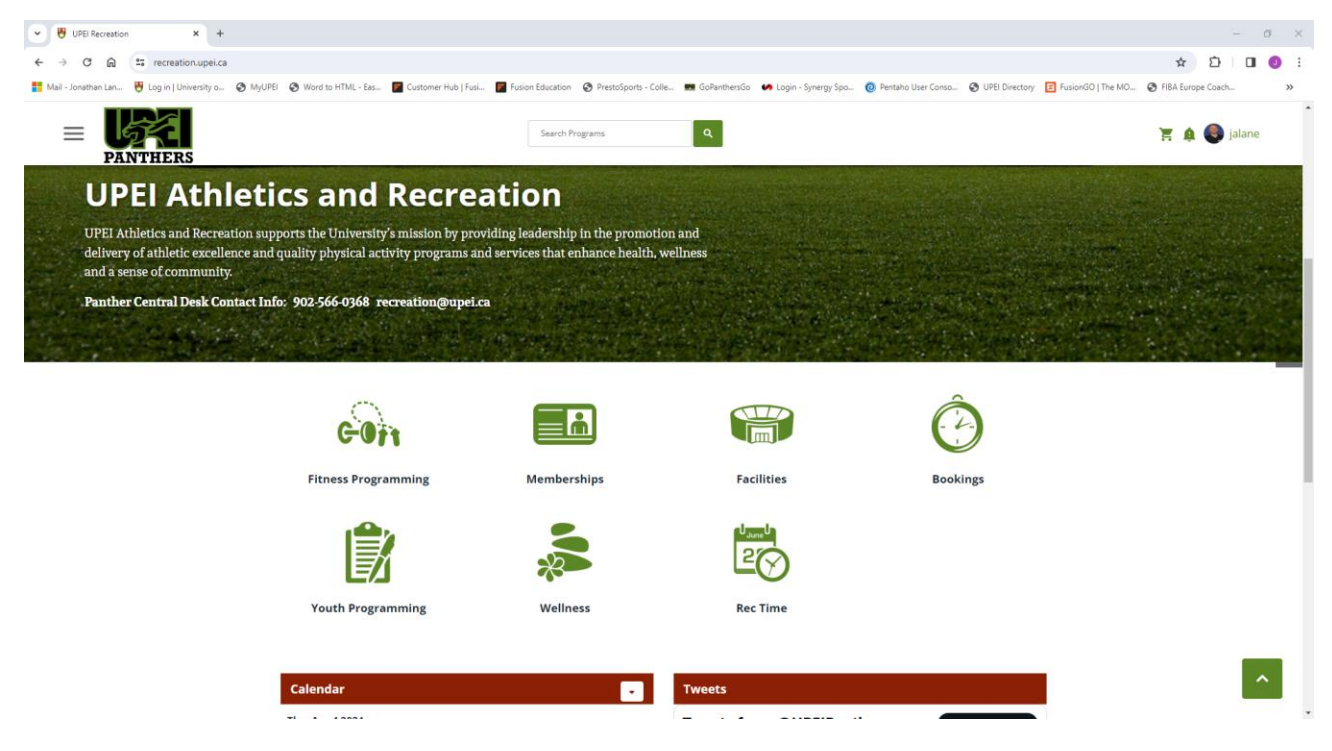

### Log In

### UPEI Students Staff Faculty

- 1. In the top right corner select Sign In
- 2. If you are an active UPEI student or staff and faculty member, select UPEI LOGIN

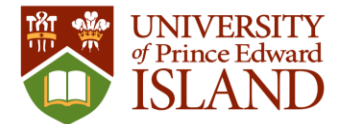

| Help X                                                                                                    |
|----------------------------------------------------------------------------------------------------|
| <b>Sign In</b><br>CURRENT UPEI STAFF/FACULTY & STUDENTS: Use "UPEI<br>Login" button. COMMUNITY: Use the login field below or<br>click "Sign up" if you do not have a Fusion account |
| UPEI LOGIN                                                                                                    |
| OR                                                                                                    |
| Community (email or username)                                                                                                    |
| Next                                                                                                    |
| Don't have an account? Sign Up                                                                                                    |

3. Enter your UPEI email address

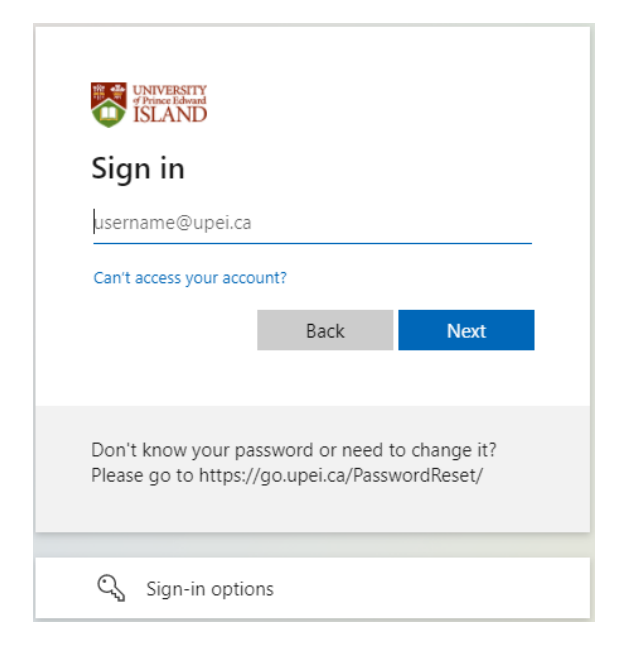

4. Enter your UPEI password

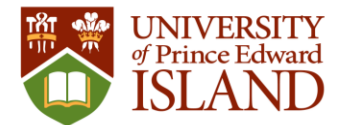

| CONVERSITY<br>Prince Edward<br>SLAND<br>← @upei.ca                |                                       |
|-------------------------------------------------------------------|---------------------------------------|
| Enter password                                                    |                                       |
| Password                                                          |                                       |
| Forgot my password                                                |                                       |
|                                                                   | Sign in                               |
|                                                                   |                                       |
| Don't know your password or r<br>Please go to https://go.upei.ca, | need to change it?<br>/PasswordReset/ |

#### Community Members

#### **Existing Account**

- 1. In the top right corner select Log In
- 2. If you have already created a community account for yourself, select COMMUNITY LOGIN.

| Help                                                                           |                                                             | ×                                                               |
|--------------------------------------------------------------------------------|-------------------------------------------------------------|-----------------------------------------------------------------|
| <b>Sign In</b><br>CURRENT UPEI ST<br>Login" button. CC<br>click "Sign up" if y | FAFF/FACULTY & S<br>DMMUNITY: Use th<br>rou do not have a l | TUDENTS: Use "UPEI<br>le login field below or<br>Fusion account |
|                                                                                | UPEI LOG                                                    | IN                                                              |
| Community (ema                                                                 | OR ————————————————————————————————————                     |                                                                 |
|                                                                                | Next                                                        |                                                                 |
| Don't ł                                                                        | nave an account?                                            | Sign Up                                                         |

- 3. Enter the username and click 'Next". Re-enter the username and password you created for yourself when you signed up for an account.
- 4. Click on Sign In

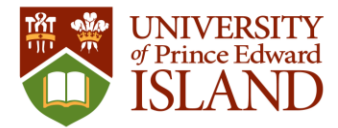

5. Proceed to Panther Academy registration by clicking "Youth Programming"

| Trouble signing in? |
|---------------------|
|                     |
|                     |

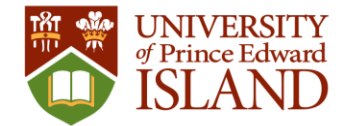

#### **Create Account**

- 1. You only need to create an account if you are not a current UPEI student or UPEI staff or faculty member. Or, if you have not already created a community account.
- 2. On the recreation.upei.ca website, In the top right corner select Sign In
- 3. On the Sign In options window, select Sign Up to create an account for yourself.
  - a. Note: this account is for you, not your child, you will have the opportunity to add your child during the Panther Camp registration process.
- 4. Follow the instructions on the prompts and click on "Create Account". An email will be sent upon completion.

| 0000                                                          |        | 4                                                                                                |                                                                                                    |                                        |                                         |         |
|---------------------------------------------------------------|--------|--------------------------------------------------------------------------------------------------|----------------------------------------------------------------------------------------------------|----------------------------------------|-----------------------------------------|---------|
| Create an Account                                             |        |                                                                                                  |                                                                                                    |                                        |                                         |         |
| Create an account for yourself. You can add family members in | n your |                                                                                                  | 0                                                                                                    |                                        |                                         |         |
| profile later on.                                             |        | Crea                                                                                             | te an A                                                                                                    | ccount                                 |                                         |         |
| irst Name                                                     |        |                                                                                                  |                                                                                                    |                                        |                                         |         |
|                                                               | 0      | ID Num                                                                                           | 0er (optional)                                                                                                    |                                        |                                         |         |
| referred Name (optional)                                      |        |                                                                                                  |                                                                                                    |                                        |                                         |         |
|                                                               |        | Date of                                                                                          | Birth                                                                                                    |                                        |                                         |         |
| ast Name                                                      |        | Mont                                                                                             | h 🖌                                                                                                    | Day                                    | ✓ Year                                  |         |
|                                                               |        | Waivers a                                                                                        | re age restricted                                                                                                    | (18+) and require                      | e a birthdate to be                     | signed. |
|                                                               |        |                                                                                                  |                                                                                                    |                                        |                                         |         |
|                                                               |        |                                                                                                  |                                                                                                    | -                                      |                                         |         |
|                                                               |        |                                                                                                  |                                                                                                    |                                        |                                         | ×       |
|                                                               |        | ↓<br>↓ ←                                                                                         | ••                                                                                                    |                                        |                                         | ×       |
|                                                               | ×      | ¢<br>Cr                                                                                          | ••<br>eate an A                                                                                                    | ccount                                 |                                         | ×       |
| • •                                                           | ×      | ¢<br>••<br>Cru                                                                                   | •••<br>eate an Ar                                                                                                    | ccount                                 | ~                                       | ×       |
| • O<br>eate an Account                                        | ×      | ¢<br>Or<br>Emai                                                                                  | eate an Address (optional)                                                                                           | ccount                                 | ~                                       | ×       |
| • O<br>eate an Account<br>ler                                 | ×      | ←<br>●<br>Crv<br>Emai                                                                            | eate an Ar<br>ddress (optional)                                                                                      | ccount                                 | ~                                       | ×       |
| • • • • • • • • • • • • • • • • • • •                         | ×      | ←<br>●<br>Crv<br>Emai                                                                            | eate an A<br>ddress (optional)                                                                                       | ccount                                 | ~                                       | ×       |
| • • • • • • • • • • • • • • • • • • •                         | ×      | ←<br>●<br>■<br>■<br>■<br>■<br>■<br>■<br>■<br>■<br>■<br>■<br>■<br>■<br>■<br>■<br>■<br>■<br>■<br>■ | eate an Ai<br>ddress (optionai)                                                                                      | ccount                                 | ~                                       | ×       |
| • •<br>eate an Account<br>ler<br>e Number (optional)          | ×      | Email<br>Passi                                                                                   | eate an Address (optional)                                                                                           | ccount<br>name                         | ♥<br>v                                  | ×       |
| • • • • • • • • • • • • • • • • • • •                         | ×      | ←<br>●<br>Crv<br>Emai                                                                            | eate an A<br>ddress (optional)<br>I<br>word<br>ust not contain user<br>wish to be contacted<br>v creating an account | ccount<br>name<br>d for news and promo | otional offers<br>ave read the Terms of | ×       |

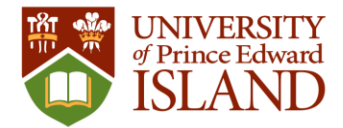

5. You will be logged in to your account and can complete your profile by clicking on the username/email in the top right corner.

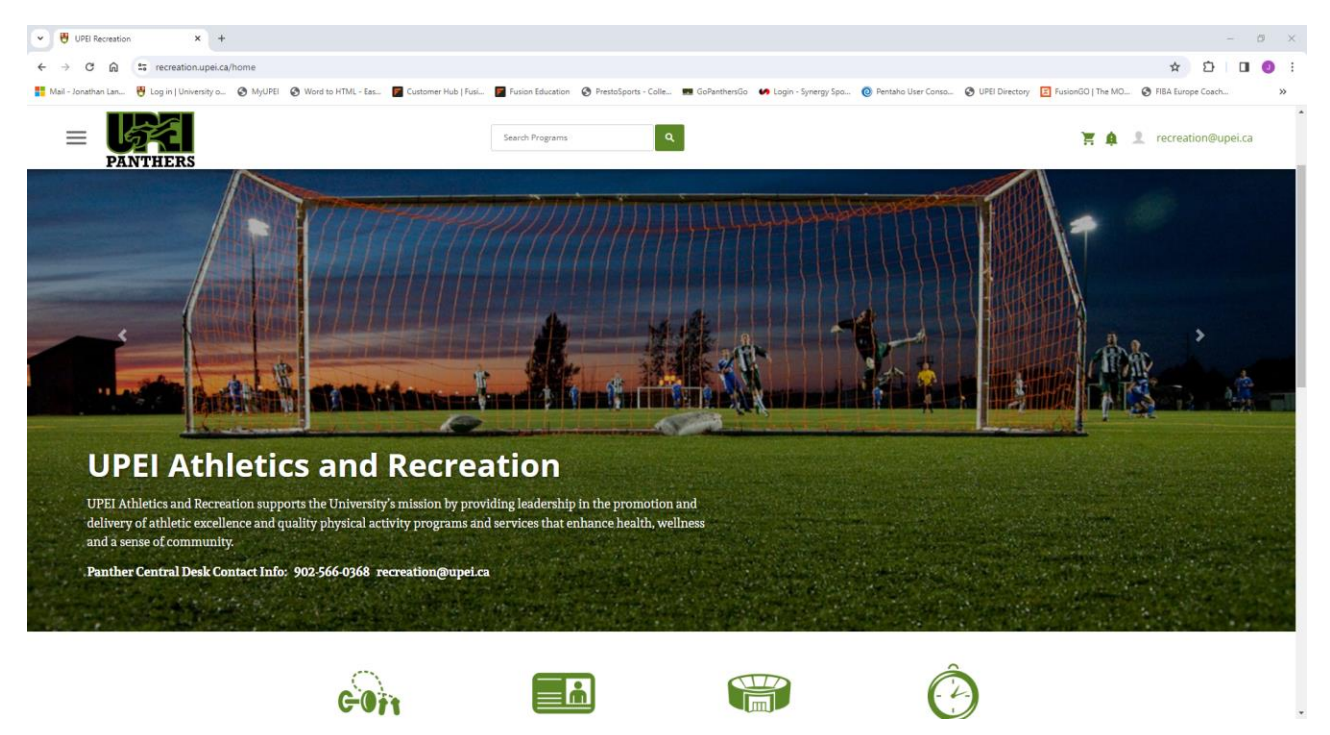

6. Click on "Complete Profile" to complete any details you want to add. You can also add your child(ren) by clicking on "Add Family Member" tab

| Profile - UPEI Recreation × +                                                                     |                                                |                                                                     | - 0                                                                                             | × |
|---------------------------------------------------------------------------------------------------|------------------------------------------------|---------------------------------------------------------------------|-------------------------------------------------------------------------------------------------|---|
| ← → ♂ @ 🛱 recreation.upei.ca/profile                                                              |                                                |                                                                     | ☆ ひ □ (                                                                                         | : |
| 🎇 Mail - Jonathan Lan 🤴 Log in   University o 📀 MyUPEI 📀 Word to HTML - Eas 🧧 Customer Hub   Fusi | Fusion Education 🔇 PrestoSports - Coll         | le 📰 GoPanthersGo 🛛 Gogin - Synergy Spo 🔞 Pentaho User Conso 🧉      | O UPEI Directory      E FusionGO   The MO     S FIBA Europe Coach                               | * |
|                                                                                                   | Search Programs                                | ۹                                                                   | 🏋 🌲 🙎 recreation@upei.ca                                                                        | ĺ |
|                                                                                                   | Personal Information                           |                                                                     | Account created!<br>A confimation email will be sent to you shortly.<br>DISMISS COMPLETE PROFIL | E |
|                                                                                                   | Date of Birth                                  | Jan 1, 1968                                                         |                                                                                                 | - |
| Tom Cruise                                                                                        | Gender                                         | Not Required                                                        | 1                                                                                               |   |
| ID Number: M-61264                                                                                | Email Address                                  | recreation@upei.ca                                                  | 1                                                                                               |   |
| Profile                                                                                           | Email Opt-In                                   | + Add Email Address  Subscribe to marketing and promotional emails. |                                                                                                 |   |
|                                                                                                   | Phone Number                                   | + Add Phone Number                                                  |                                                                                                 |   |
|                                                                                                   | Address                                        | + Add Address                                                       |                                                                                                 |   |
|                                                                                                   | Family Members There are no family members cur | rently on your profile.                                             |                                                                                                 |   |
|                                                                                                   |                                                | + Add Family M                                                      | Member                                                                                          |   |

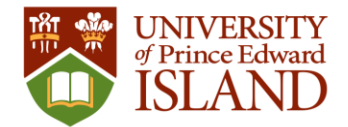

### Panther Academy Registration

1. After logging in, click on the Youth Programming icon then select either "Panther Academy Camps" or "Varsity Sport Camps"

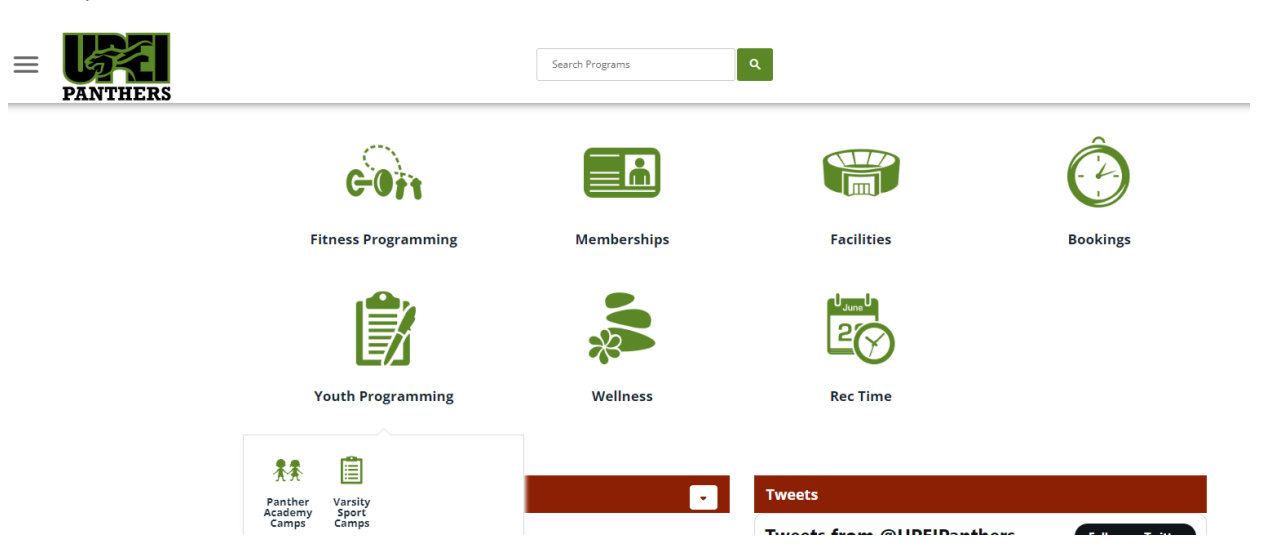

2. On Search Programs page, if not already selected, under Classification select the appropriate Classification: Panther Academy (Weekly); Panther Academy (Daily); Panther Academy Varsity Sport Camps. You can also narrow your search by selecting one or more of the "Tags".

#### Programs

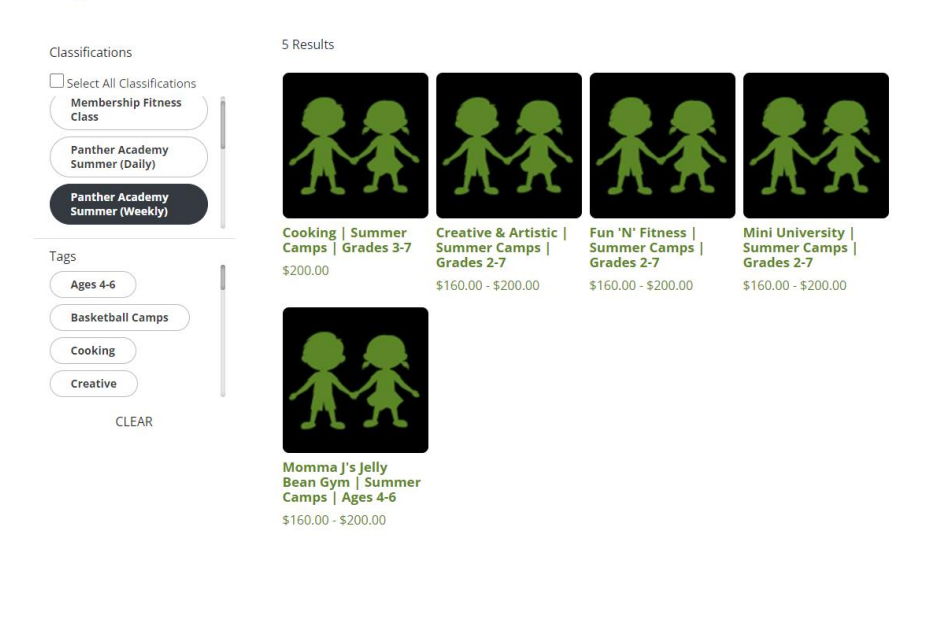

- 3. Click on the desired Camp Theme
  - a. On the Program Details page scroll to the desired camp offering

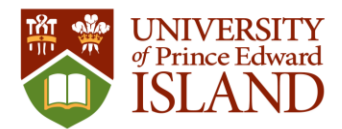

#### b. Click on Select

| • | Dance   August 19 - 23<br>20 Spots Left                                              |                                                                       |                                                                        | Select                      |
|---|--------------------------------------------------------------------------------------|-----------------------------------------------------------------------|------------------------------------------------------------------------|-----------------------------|
|   | Mon, Aug 19 2024 - Fri, Aug 23 2024                                                  | 🛱 Every Day                                                           | 𝔇 8:00 AM - 5:00 PM                                                    | Studio 1                    |
|   | CAMP DESCRIPTION: It does't matter if you practice original choreographed dance rout | are a beginner or an expert, this<br>ines ending the week with a fina | camp is sure to keep you moving.<br>Il performance for parents and oth | Campers will<br>er campers. |

4. Once selected a bar will appear at the bottom of the page where you can click "Register"

| •   | Dance   August 19 - 23<br>20 Spots Left                                                |                                                                              |                                                                      | / Selected                  |
|-----|----------------------------------------------------------------------------------------|------------------------------------------------------------------------------|----------------------------------------------------------------------|-----------------------------|
|     | Mon, Aug 19 2024 - Fri, Aug 23 2024                                                    | 🛱 Every Day                                                                  | 🔇 8:00 AM - 5:00 PM                                                  | Studio 1                    |
|     | CAMP DESCRIPTION: It does't matter if you<br>practice original choreographed dance rou | i are a beginner or an expert, this o<br>itines ending the week with a final | amp is sure to keep you moving. (<br>performance for parents and oth | Campers will<br>er campers. |
| 1.0 |                                                                                        | the stand of the stand of the                                                |                                                                      |                             |
|     |                                                                                        |                                                                              | Clear Selection                                                      | Register                    |

- 5. If not already listed, add your child as a new dependent. If your child is eligible for a camp the Register button will appear beside their name.
  - a. If not eligible then Age Restricted will appear below their name.
  - b. Click on Register

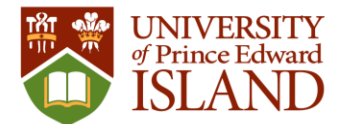

| Select Family Member<br>Select which family members to register for | $oldsymbol{	imes}$ the following offerings: |
|---------------------------------------------------------------------|---------------------------------------------|
|                                                                     | MAX REGISTRANTS: 0/20                       |
| Tom Cruise Age Restricted                                           | Jan 1, 1968                                 |
| Billy Cruise                                                        | Jan 1, 2015                                 |
| Billy Cruise                                                        | Jan 1, 2015                                 |
| + Add a Family Mo                                                   | ember 8:                                    |
|                                                                     | Cancel Register                             |

6. You can select to pay in full or pay a NON-REFUNDABLE deposit. Click "Next" to move on.

| Register For Crea<br>2-7                    | ative & Artistic   Sumn                | ner Camps   Grades   | 1 (2<br>Payment Walk                  | 2) – – – (3)<br>vers Additional<br>Info |
|---------------------------------------------|----------------------------------------|----------------------|---------------------------------------|-----------------------------------------|
| You have 19 minutes left to regi            | ster and checkout                      |                      |                                       |                                         |
| How would you like to                       | pay?                                   |                      | Payment S                             | Summary                                 |
| B Billy Cruise                              |                                        |                      | Subtotal:<br>Pay Later:               | \$200.00<br>\$150.00                    |
| Dance   August 19 - 23<br>May - August 2024 | <ul> <li>Pay in full</li> </ul>        | Lowest cost \$200.00 | · · · · · · · · · · · · · · · · · · · |                                         |
| Instructor                                  | • Pay less up front                    | \$50.00              | Pay Now:                              | \$50.00                                 |
| 19 Spots Left                               | The rest (\$150.00) can be paid from y | our profile          | E                                     | xit                                     |
|                                             |                                        |                      | N                                     | ext                                     |

7. You will be prompted to accept a waiver. Click the drop-down arrow beside "Not Accepted" to expand the waiver.

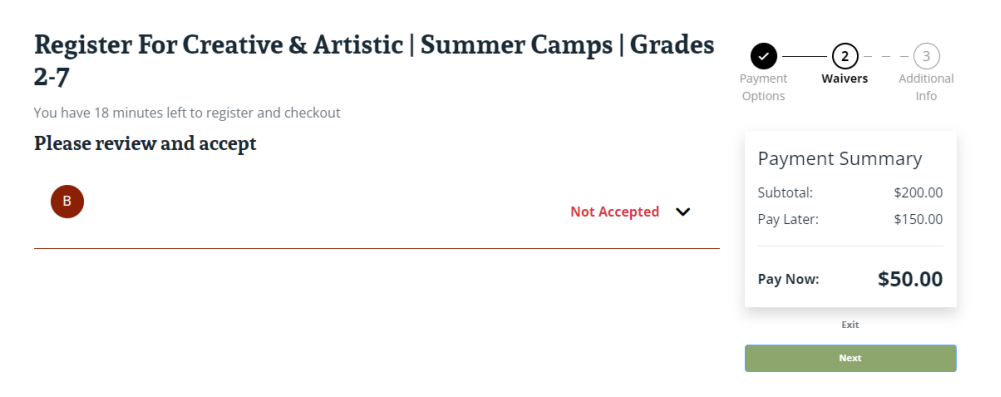

8. Click the gray box and enter your signature using the computer mouse, or if on a touch screen use your finger.

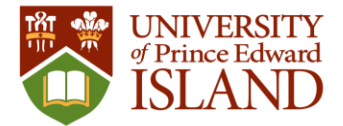

| • • • • • • • • • • • • • • • • • • •                                                                                                    | and the discut                                                                                                    | Options                                                                      | Info               |
|----------------------------------------------------------------------------------------------------|----------------------------------------------------------------------------------------------------|------------------------------------------------------------------------------|--------------------|
| bu have 18 minutes left to register                                                                                                    | and checkout                                                                                                    |                                                                              |                    |
| lease review and accept                                                                                                    | L                                                                                                    | Payment                                                                      | Summary            |
| В                                                                                                    | Not Accepted                                                                                                    | Subtotal:     Pay Later:                                                     | \$200.0<br>\$150.0 |
| PLEASE CLICK THE BOX BELOW T<br>BUTTON TO SIGN.<br>ONCE SIGNED, CLICK THE "SAVE"                                                                        | O SIGN. IF YOU ARE USING A DESKTOP, CLICK AND HOLD THE MOI<br>BUTTON FOLLOWED BY THE "SIGN NOW" BUTTON.                                              | USE Pay Now:                                                                 | \$50.0             |
|                                                                                                    |                                                                                                    |                                                                              |                    |
|                                                                                                    |                                                                                                    |                                                                              | Exit               |
| 0/1 Signed                                                                                                    | Decline Accept                                                                                                    |                                                                              | Next               |
| gF                                                                                                    | ure ×                                                                                                    |                                                                              |                    |
| egister Fo<br>-7<br>u have 18 minutes<br>ease review :                                                                                                  | ure ×                                                                                                    | (2) (3)<br>Valvers<br>Info<br>t Summary                                      |                    |
| egister Fo<br>.7<br>u have 18 minutes<br>lease review :                                                                                                 | ure ×                                                                                                    | (2) (3)<br>Valvers Additional<br>Info<br>t Summary<br>\$200.00<br>5 \$150.00 |                    |
| egister Fo<br>7<br>a have 18 minutes<br>ease review :<br>B<br>LEASE CLICK THE BOX BELOW TO SIGN<br>UTFON TO SIGN.<br>NCE SIGNED, CLICK THE "SAVE" BUTTO | ITE Clear Save<br>Not Accepted Pay Later<br>I. IF YOU ARE USING A DESKTOP, CLICK AND HOLD THE MOUSE Pay Now<br>ON FOLLOWED BY THE "SIGN NOW" BUTTON. | (2) (3)<br>Additional<br>info<br>t Summary<br>\$200.00<br>5150.00<br>550.00  |                    |
| Legister Fo<br>-7<br>us have 18 minutes<br>Lease review :                                                                                               | ITE X                                                                                                    | (2) (3)<br>Additional<br>Info<br>t Summary<br>\$200.00<br>5150.00            |                    |

| Signature Capture | ×          |
|-------------------|------------|
| H. Parther        |            |
|                   | Clear Save |

a. Click on Save

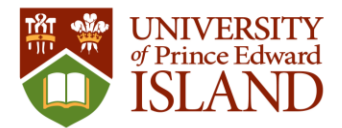

| Register For Creative & A<br>2-7                                                                    | Artistic   Sur     | nmer Camps   Grades             | Payment Wais            | yers Additional      |
|----------------------------------------------------------------------------------------------------|--------------------|---------------------------------|-------------------------|----------------------|
| You have 18 minutes left to register and check                                                      | out                |                                 | Options                 | lillo                |
| Please review and accept                                                                            |                    |                                 | Payment S               | ummary               |
| В                                                                                                   |                    | Not Accepted                    | Subtotal:<br>Pay Later: | \$200.00<br>\$150.00 |
| PLEASE CLICK THE BOX BELOW TO SIGN. IF<br>BUTTON TO SIGN.<br>ONCE SIGNED, CLICK THE "SAVE" BUTTON I | YOU ARE USING A DE | SKTOP, CLICK AND HOLD THE MOUSE | Pay Now:                | \$50.00              |
| 41                                                                                                  |                    |                                 |                         | vit                  |
| 1/1 Signed                                                                                          | Decline            | Accept                          | E                       | xit                  |
| 5                                                                                                   |                    |                                 | N                       | ext                  |

- b. Click on Accept
- 9. The next page will have several required/optional prompts to fill in.

- a. Add Emergency Contacts and Authorized Pickup People; Click on Save
- b. Provide any Medical Information we staff should be aware of

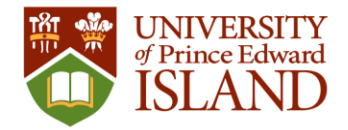

|                                                                                                    |                                      |                            |                      | Add Contact Details ×                                           |
|----------------------------------------------------------------------------------------------------|--------------------------------------|----------------------------|----------------------|-----------------------------------------------------------------|
|                                                                                                    |                                      |                            |                      | First Name                                                      |
|                                                                                                    |                                      |                            |                      | Last Name                                                       |
| Register For Creativ                                                                                                    | e & Artistic   Summer Camps   Grades | gg                         | 3                    | Mobile Phone Number                                             |
| 2-7<br>You have 17 minutes left to register an                                                                                       | id checkout                          | Payment Waivers<br>Options | Additional<br>Info   | Home Phone Number                                               |
| Complete your registration                                                                                                    | ns                                   | Payment Sur                | nmary                |                                                                 |
| B Billy Cruise                                                                                                    |                                      | Subtotal:<br>Pay Later:    | \$200.00<br>\$150.00 | Email Address                                                   |
| Your Emergency Contacts* (i)                                                                                                    | No Contacts                          | Pay Now:                   | \$50.00              | Pelationship                                                    |
|                                                                                                    | + Add New Contact                    |                            |                      |                                                                 |
| Your Authorized Pickups* 访                                                                                                    | No Contacts                          |                            |                      | Guardian $\diamond$<br>Contact this person in case of emergency |
|                                                                                                    | + Add New Contact                    |                            |                      | This person is an authorized pickup                             |
| Medical Information *<br>Please provide any relevant<br>information our camp staff may<br>need to know. If none, please<br>type N/A. |                                      |                            |                      | Cancel Save                                                     |

r

1

- c. Select the appropriate swim information
- d. Accept/Decline the photo release

| ve & Artistic   Summer Camps   G | rades                               | Walvers Addition                                               | nal                                                                                                    |
|----------------------------------|-------------------------------------|----------------------------------------------------------------|----------------------------------------------------------------------------------------------------|
| and checkout                     | Options                             | Into                                                           |                                                                                                    |
| SELECT                           | Payr     Subto     Pay La     Pay N | nent Summary<br>tal: \$200.00<br>tter: \$150.00<br>ww: \$50.00 |                                                                                                    |
| ⊖ Yes ⊖ No                       |                                     | buit                                                           |                                                                                                    |
|                                  | ve & Artistic   Summer Camps   G    | Artistic   Summer Camps   Grades                               | ex<br>and checkout<br>-SELECT-<br>• Yes O No<br>No<br>No<br>No<br>No<br>No<br>No<br>No<br>No<br>No<br>No<br>No<br>No<br>No<br>No<br>No<br>No<br>No<br>No<br>No |

- e. If you would like to purchase a souvenir camp shirt
  - i. Select T-shirt size
  - ii. Enter the number of shirts you like to purchase

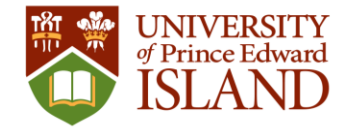

| Register For Creativ<br>2-7                                                                                                    | ve & Artistic   Summer Camps   Grades      | Payment W            | Additional      |
|----------------------------------------------------------------------------------------------------|--------------------------------------------|----------------------|-----------------|
| You have 16 minutes left to register a<br>audio via any media l give my<br>permission to use:                                                                                                    | and checkout                               | Payment<br>Subtotal: | Summary         |
| Souvenir Camp T-Shirt                                                                                                    | SELECT ¢                                   | Pay Later:           | \$150.00        |
| Please select a size from the list<br>below if you are interested in<br>purchasing a Panther Academy<br>souvenir t-shirt:<br>For those that purchase, t-shirts<br>will be handed out on Friday each<br>week. Campers will have a variety<br>of colours to choose from. |                                            | Pay Now:             | \$50.00         |
| Additional Items                                                                                                    | 0 Panther Academy Souvenir T-shirts \$8.70 |                      | Exit            |
|                                                                                                    |                                            | Proq                 | eed to Checkout |

- f. Click "Proceed to Checkout"
- 10. Shopping Cart
  - a. Review order

## **Shopping Cart**

| Tom Cruise                                                                                                    |                                                             |                                        |                                           |                                                                        | O-37745                          |
|----------------------------------------------------------------------------------------------------|-------------------------------------------------------------|----------------------------------------|-------------------------------------------|------------------------------------------------------------------------|----------------------------------|
| Item                                                                                                    | Customer Name                                               | Quantity                               | Unit Price                                | Total                                                                  |                                  |
| Creative & Artistic   Summer Camps   Grades 2-7<br>Programs Offering: Dance   August 19 - 23                                                                    | Billy Cruise                                                | 1                                      | \$200.00                                  | \$200.00<br>\$50.00 (Pay Now)                                          | Remove                           |
| Panther Academy Souvenir T-shirts                                                                                                    |                                                             | 1                                      | \$8.70                                    | \$8.70                                                                 | Remove                           |
| Enter promo code Apply                                                                                                    |                                                             |                                        |                                           | Subtotal:                                                              | \$208.70                         |
|                                                                                                    |                                                             |                                        |                                           | Tax:<br>Total:                                                         | \$1.31<br>\$210.01               |
|                                                                                                    |                                                             |                                        |                                           | Pay Later:                                                             | \$160.01                         |
|                                                                                                    |                                                             |                                        |                                           | Pay Now:                                                               | \$50.00                          |
|                                                                                                    |                                                             |                                        |                                           | Continue Shopping                                                      | Checkout                         |
| Refund Policy                                                                                                    |                                                             |                                        |                                           |                                                                        |                                  |
| PANTHER ACADEMY SUMMER CAMPS: Participants enrolled in a pr<br>program start date. For daily camps, a \$10/day processing fee will b<br>the program start date. | rogram may withdraw and rec<br>e withheld. Requests must be | eive a refund, les<br>made by emailing | s a \$50 processing<br>g recreation@upei. | fee on weekly camps, up to 7 days<br>ca. Refunds WILL NOT be granted v | prior to the<br>within 7 days of |

In the event a program is cancelled due to low registration numbers a full refund will be issued.

### b. Click Checkout to go to the Proceed to Checkout window

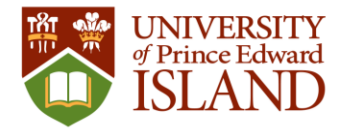

## **Proceed to Checkout**

**Do not** click **Back** or **Refresh/F5** on your browser Processing may take few minutes

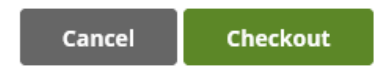

 $\times$ 

c. Click on Checkout again to be taken to the payment page

| Order Information   |                                       | * Required Fields    |
|---------------------|---------------------------------------|----------------------|
| Description:        | Inv                                   | oice Number: O-10070 |
|                     | Tot                                   | al: \$235.30 (CAD)   |
| Payment Information |                                       |                      |
| Payby               | Bank<br>Account<br>(USA Only)         |                      |
|                     |                                       |                      |
| Card Number:        | (enter number without spaces or       | dashes)              |
| Expiration Date:    | * (mmyy)                              |                      |
| Card Code:          | * What's this?                        |                      |
| Billing Information |                                       |                      |
| Customer ID:        |                                       |                      |
| First Name:         | * Last Name:                          |                      |
| Address:            |                                       | x                    |
| City:               |                                       |                      |
| State/Province:     | * Zip/Postal Code:                    | *                    |
| Security Code       |                                       |                      |
|                     |                                       |                      |
|                     | Please enter the security code above. |                      |
|                     | Pay Now Cancel                        |                      |

d. Enter your credit card information

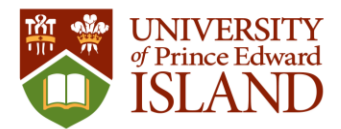

- e. Click on Pay Now
  - i. If your payment was successful you will be taken back to the recreation.upei.ca site.

# Your order was processed successfully

|   | Payment was Successful                                                                    |               |          |            |          |              |
|---|-------------------------------------------------------------------------------------------|---------------|----------|------------|----------|--------------|
|   |                                                                                           |               |          |            |          |              |
| ] | Happy Panther                                                                             |               |          |            |          |              |
|   |                                                                                           |               |          |            |          | O-10070      |
|   | Item                                                                                      | Customer Name | Quantity | Unit Price | Total    |              |
|   | Program: Cooking   Summer Camps   Grades 3-7<br>Program Offering: Tasty Treats   July 5-9 | Joy Panther   | 1        | \$190.00   | \$190.00 | Confirmation |
|   | • Subway Meal Plan                                                                        |               | 1        | \$35.00    | \$35.00  |              |

1

\$4.39

\$4.39

| Subtotal: | \$229.39 |
|-----------|----------|
| Tax:      | \$5.91   |
| Total:    | \$235.30 |

- f. Your order is complete
- g. You will automatically be sent two emails
  - i. Payment receipt

• Summer Camp T-shirts

ii. Registration details

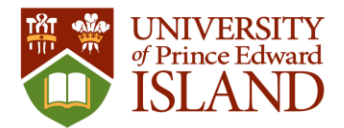

# \*TEST\* UPEI Athletics & Recreation \*TEST\*

550 University Ave, HST # 108162108, Charlottetown, Prince Edward Island, C1A 4P3 902-566-0368

# **Registration Confirmation**

Joy Panther

| Program Registration Information |                                |                                  |                                                    |                    |              |
|----------------------------------|--------------------------------|----------------------------------|----------------------------------------------------|--------------------|--------------|
| Order #:                         |                                | O-10070                          |                                                    |                    |              |
| Invoice #:                       |                                | <u>I-10008</u>                   |                                                    |                    |              |
| Registration +                   | #:                             | R-10054                          |                                                    |                    |              |
| Total Before                     | Tax:                           | \$190.00                         |                                                    |                    |              |
| Date/Time Re                     | egistered:                     | 5/3/2021 7:47:14 PM              |                                                    |                    |              |
| Program Nar                      | ne:                            | Cooking   Summer Car             | nps   Grades 3-7                                   |                    |              |
| Program Cod                      | e:                             |                                  |                                                    |                    |              |
| Program Des                      | cription:                      |                                  |                                                    |                    |              |
| Offering/Inst                    | ance:                          | Tasty Treats   July 5-9          |                                                    |                    |              |
| Offering Not                     | es:                            |                                  |                                                    |                    |              |
| Optional A                       | dd On Pro                      | ducts                            |                                                    |                    |              |
| Quantity                         | Name                           |                                  | Description                                        |                    |              |
| 1                                | Subway Mea                     | l Plan                           |                                                    |                    |              |
| 1                                | Summer Can                     | np T-shirts                      |                                                    |                    |              |
| Schedule                         |                                |                                  |                                                    |                    |              |
| Summary                          |                                |                                  | Start Date                                         | Time               | Location     |
| every Monda<br>and Friday fro    | y, Tuesday, W<br>om 9:00 AM to | ednesday, Thursday,<br>o 4:00 PM | Starting Mon, Jul 5 2021 ending Fri,<br>Jul 9 2021 | 9:00 AM to 4:00 PM | HSB Food Lab |
|                                  |                                |                                  |                                                    |                    |              |

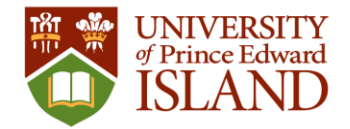

### Lookup Account History

1. To see your account information and purchase history return to the homepage by clicking on the UPEI Panther logo

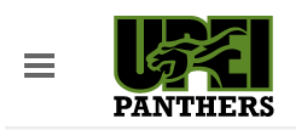

2. On the homepage click on your username in the top right corner

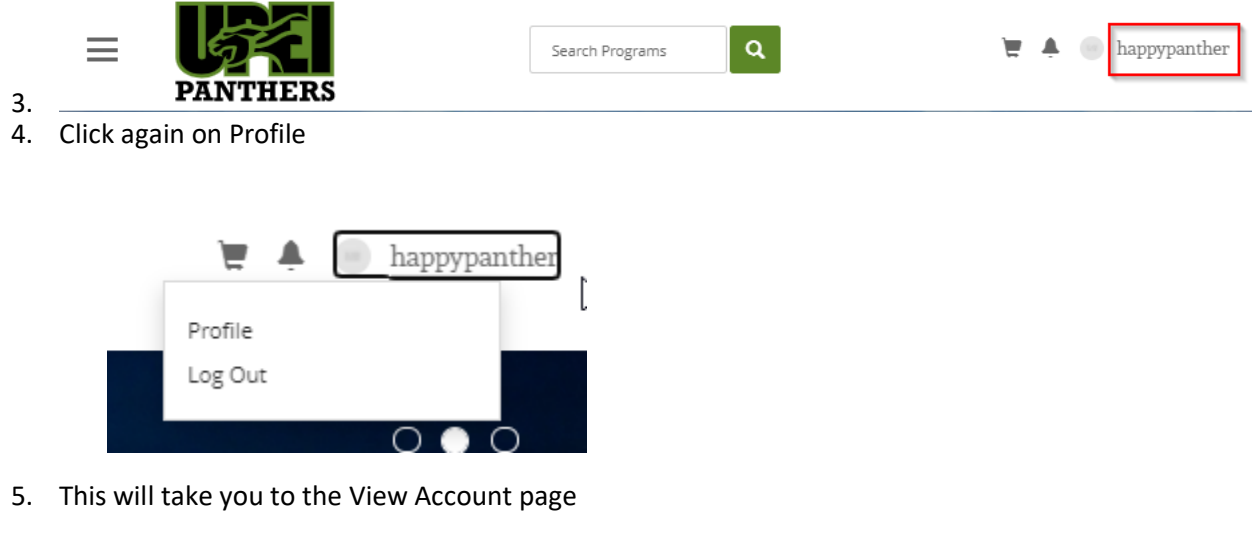

| E Search Programs Q In A suppymenter |
|--------------------------------------|
|--------------------------------------|

### **View Account**

| F                                                                        | or:                                     | Happy Panther           | ~                     |
|--------------------------------------------------------------------------|-----------------------------------------|-------------------------|-----------------------|
| Personal Information<br>Programs<br>Memberships<br>Equipment<br>Bookings | 000000000000000000000000000000000000000 | Photo                   | NO IMAGE<br>AVAILABLE |
| Facilities<br>Guest Passes<br>Multi-Visit Passes                         | 0                                       | Personal<br>Information |                       |
| Order History<br>Invoices                                                | 0                                       | E-mail OptIn            | Submit Opt In Changes |
|                                                                          |                                         | ID Number               | M-10046               |

- 6. Order History
  - a. Click on Order History

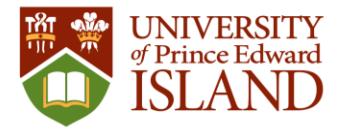

| ≡ |          |                 |   |  |   |              |
|---|----------|-----------------|---|--|---|--------------|
|   |          | Search Programs | Q |  | , | happypanther |
|   | PANTHERS |                 |   |  |   |              |
|   |          |                 |   |  |   |              |

### **View Account**

|                      | Fo | r:        | Happy Panther   |               |          |                  |          | •      |  |
|----------------------|----|-----------|-----------------|---------------|----------|------------------|----------|--------|--|
| Personal Information | h  | My Orders |                 |               |          |                  |          |        |  |
| Programs             | 0  | Order #   | Date            | Computer Name | Subtotal | Adjustment Total | Totals   | Voided |  |
| Memberships          | 0  | O-10070   | Mon, May 3 2021 | Web Order     | \$229.39 | \$5.91           | \$235.30 | No     |  |
| Equipment            | 0  |           |                 |               |          |                  |          |        |  |
| Facilities           | 0  |           |                 |               |          |                  |          |        |  |
| Guest Passes         | 0  |           |                 |               |          |                  |          |        |  |
| Multi-Visit Passes   | 0  |           |                 |               |          |                  |          |        |  |
| Order History        | 1  |           |                 |               |          |                  |          |        |  |
| Invoices             | 1  |           |                 |               |          |                  |          |        |  |

#### 7. Invoice Lookup

a. Click on Invoices

|                                                                        | IERS        |             | Sea                            | Search Programs |          |        |         | 🗑 🔺 🍥 happypanther |     |   |  |
|------------------------------------------------------------------------|-------------|-------------|--------------------------------|-----------------|----------|--------|---------|--------------------|-----|---|--|
|                                                                        | Fo          | r:          | Happy Panther                  |                 |          |        |         |                    |     | • |  |
| Personal Informatio<br>Programs                                        | n           | My Invoices | My Invoices Unpaid (0) All (1) |                 |          |        |         |                    |     |   |  |
| Memberships<br>Equipment                                               | 0           | Invoice #   | Date                           | Total           | Paid     | Owing  |         |                    |     |   |  |
| Bookings<br>Facilities                                                 | 0           | I-10008     | Mon, May 3 2021                | \$235.30        | \$235.30 | \$0.00 | Details | Print              | Pay |   |  |
| Guest Passes<br>Multi-Visit Passes<br>Order History<br><b>Invoices</b> | 0<br>0<br>1 |             |                                |                 |          |        |         |                    |     |   |  |

#### 8. Logout

a. Click on your username in the top right corner, then on Log Out

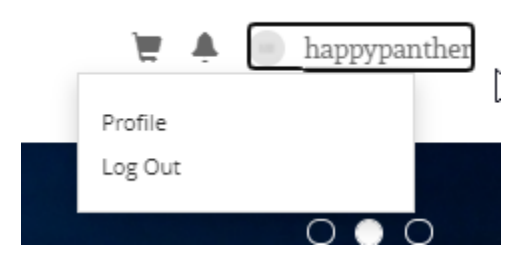